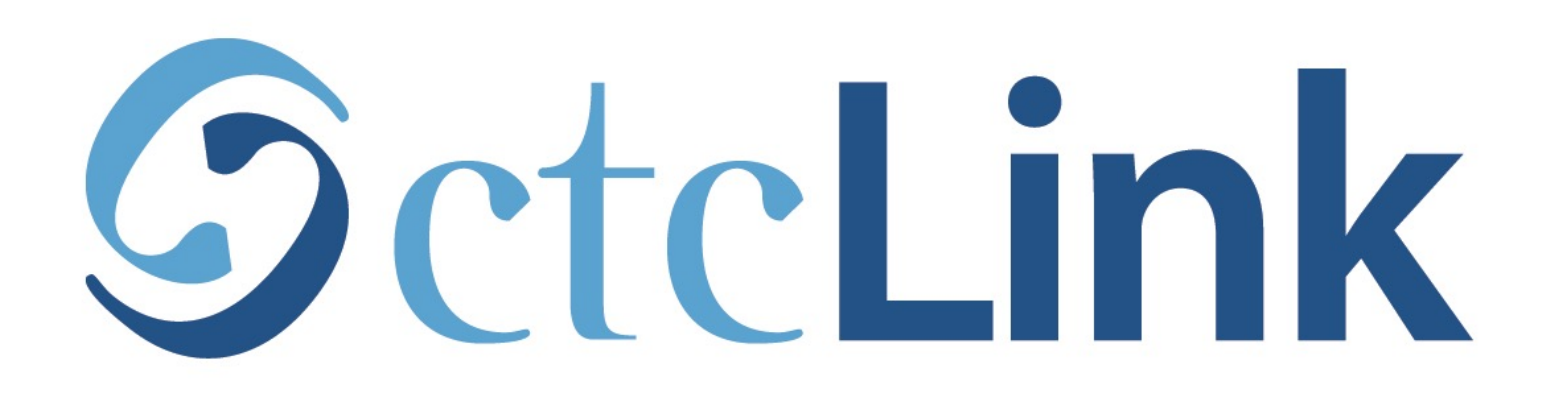

## View your Class Schedule

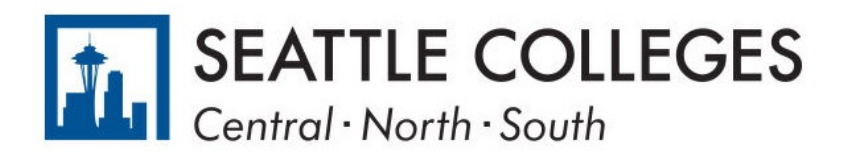

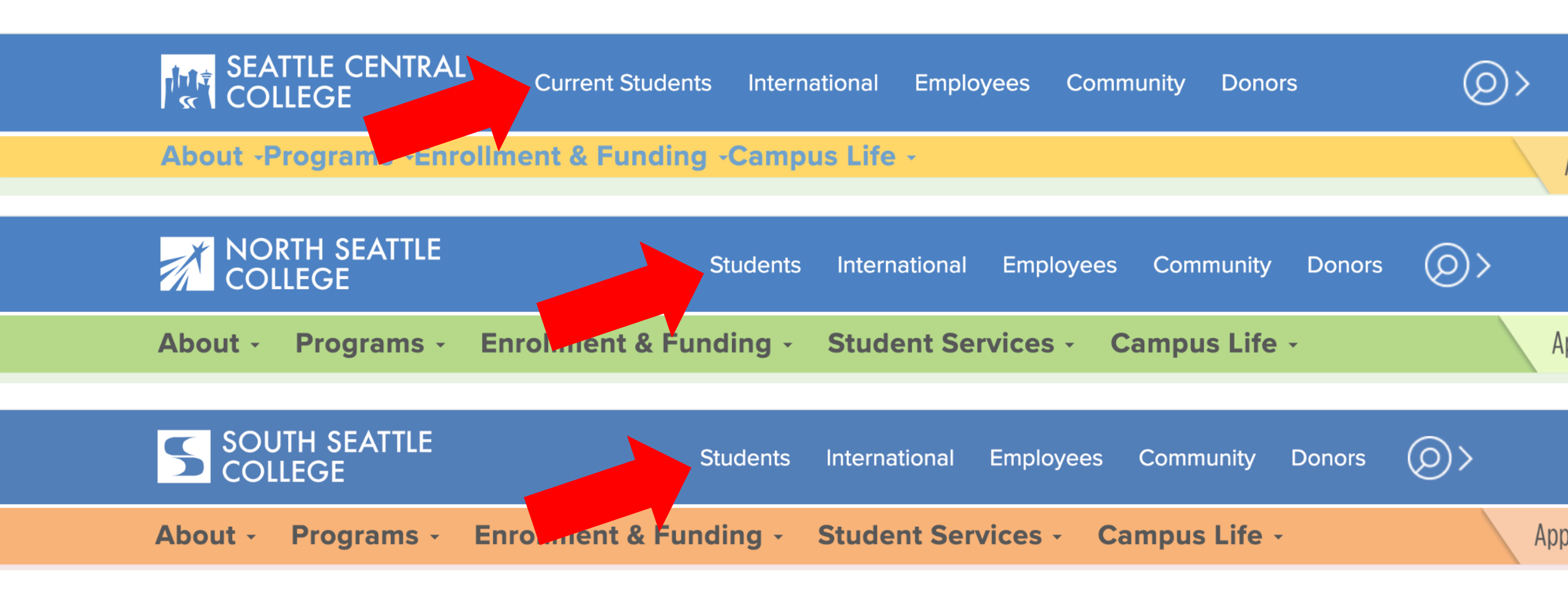

Open a browser and go to your campus website. **Step 1:** Click on **Students** or **Current Students**.

www.seattlecentral.edu www.southseattle.edu www.northseattle.edu

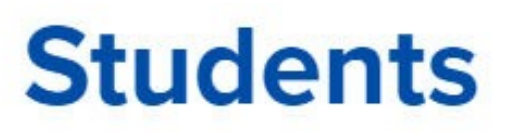

Class

Schedule

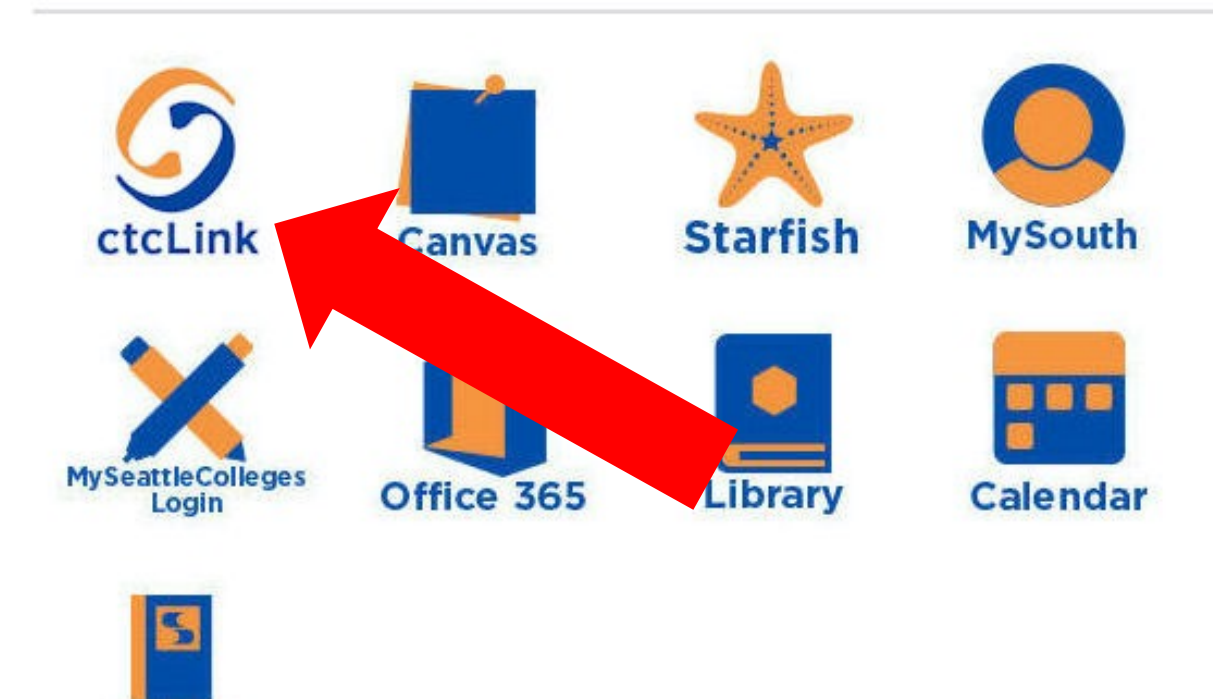

### Latest from South Seattle College

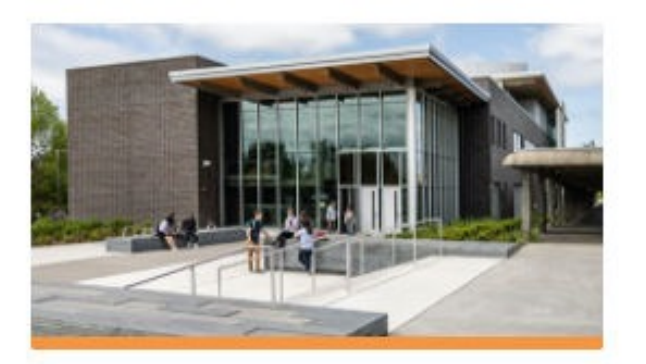

CCSSE Student Survey: Help Shape the Future of South!

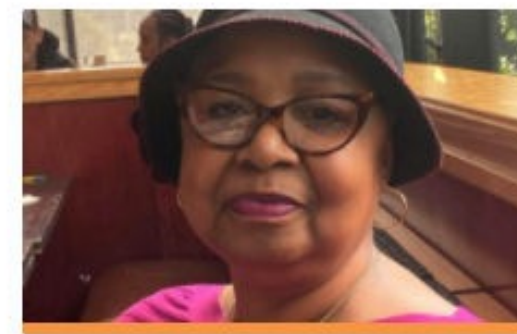

Betty Andrews Awarded 2021 Reverend Samuel McKinney Scholars...

# Step 2: Click on the ctcLink icon.

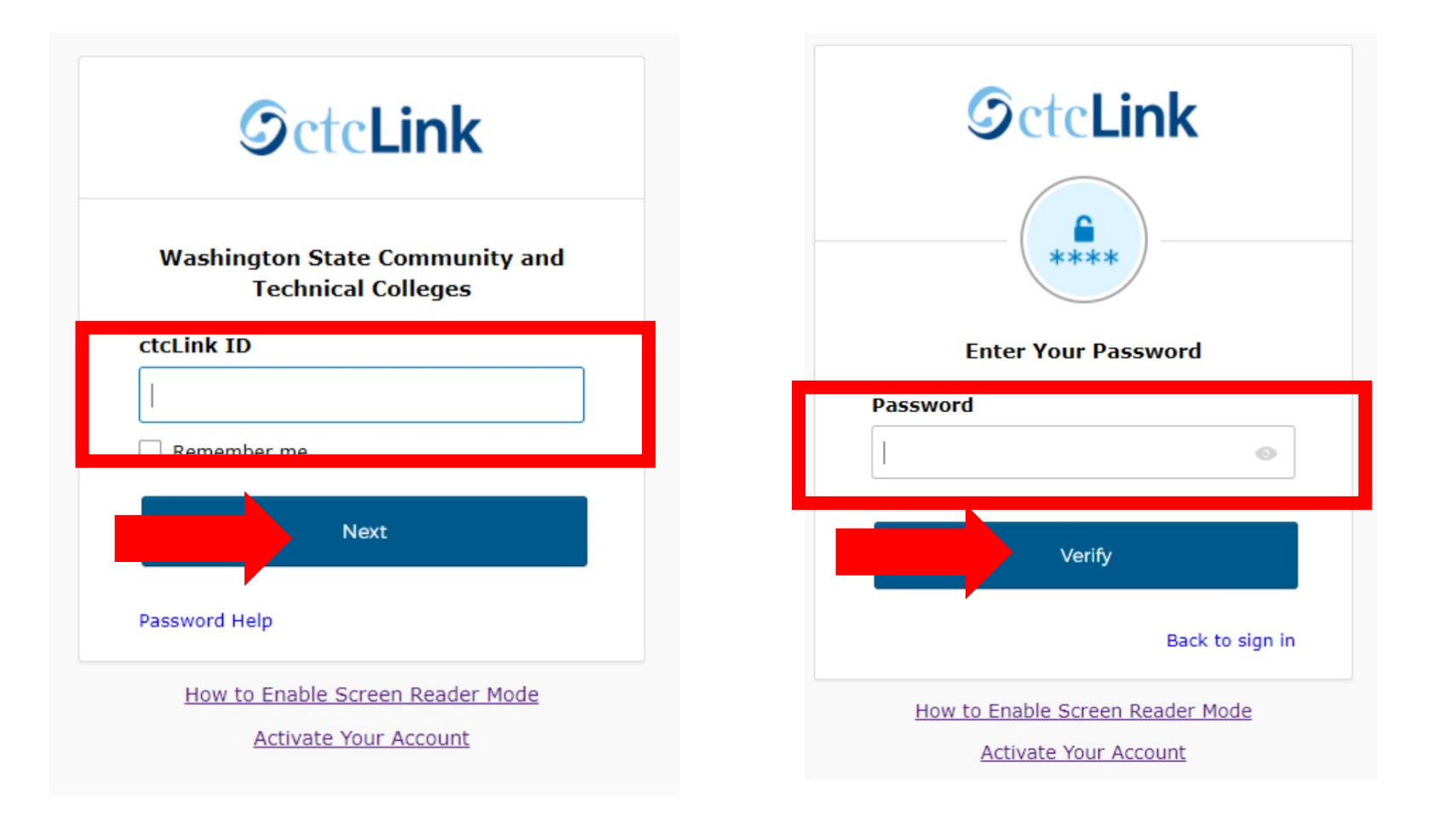

Log in to your account.

- a) Enter your ctcLink ID and click Next.
- **Step 3:** b) Enter your ctcLink password and click **Verify**.

Please click the applicable link for the District or the College.

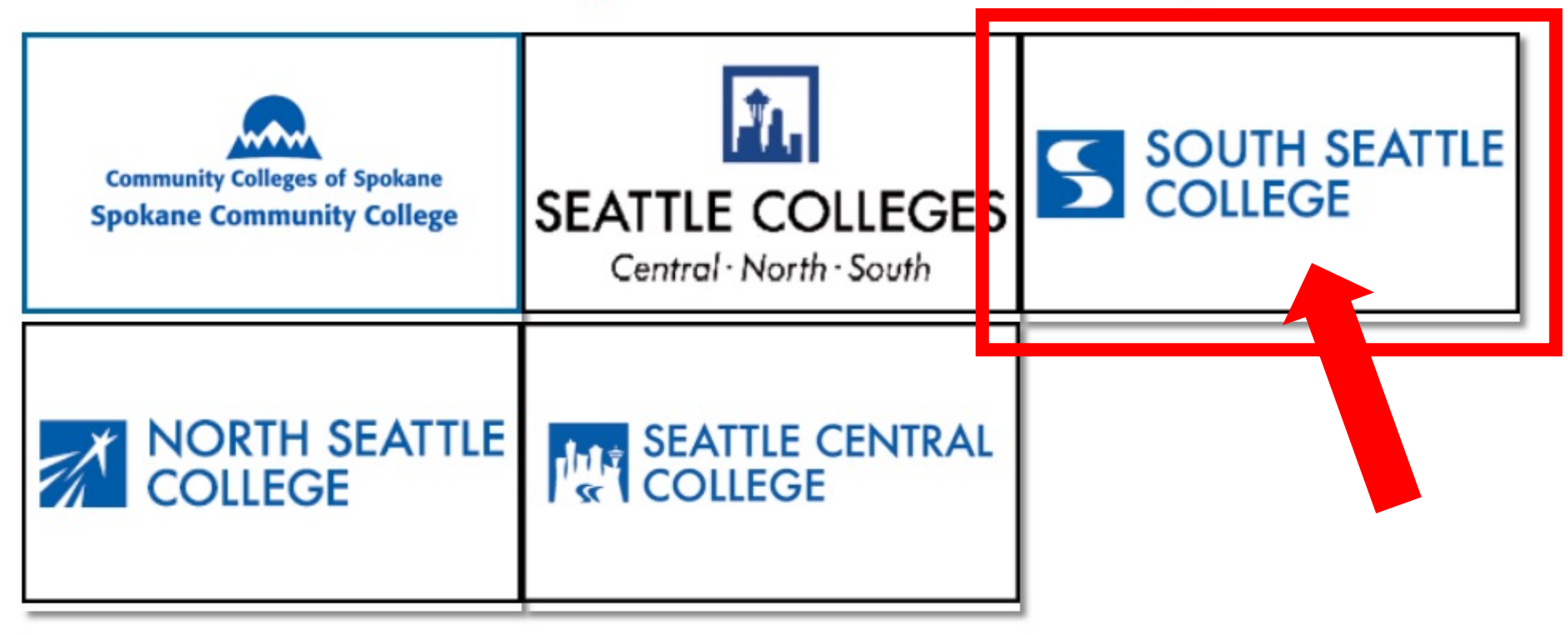

If you are or have been a student at more than one Washington state community college, click the college you want to log in to.

Step 4:

If you have only been admitted to or attend one college, go to Step 5.

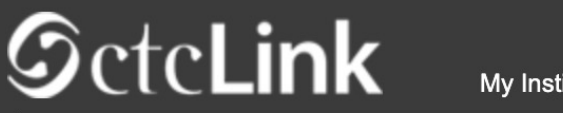

Canvas

My Institution View

Welcome Star Fish!

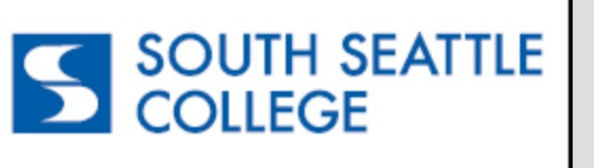

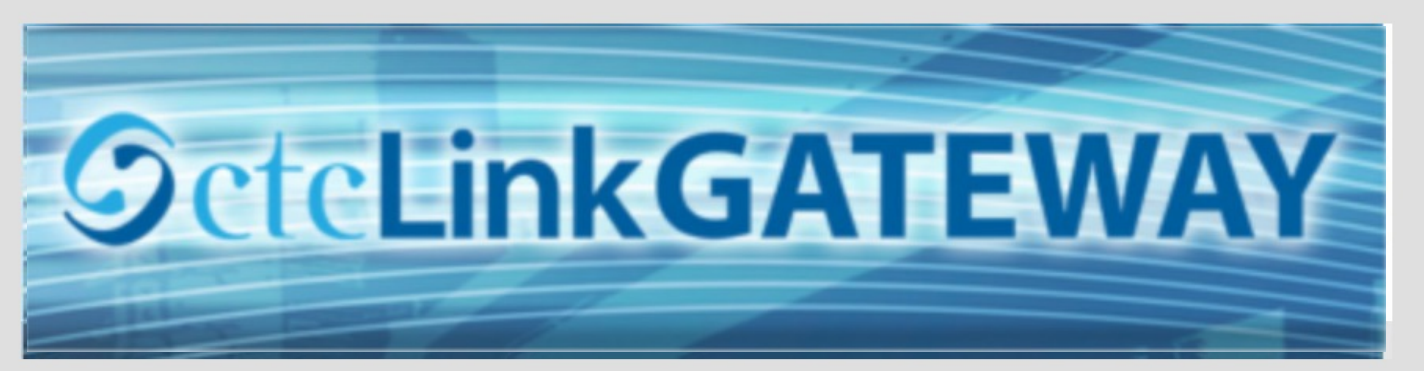

#### Your Gateway to ctcLink

#### How do I...?

Student Homepage

If you need to know how to use some of the ctcLink tools, check out the <u>ctcLink Training</u> <u>website</u>. There you'll find Quick Reference Guides (QRG) and training exercises to get you on your way. More content will be added to the

training website as materials are developed.

#### Welcome!

You have arrived at the ctcLink Gateway for Washington's community and technical colleges. The links at the left should get you everywhere you need to go in ctcLink for your student, faculty or staff online work. Some of you will have links to applications across the top of the page as well.

Your ID is what drives access to all of these links and

Step 5: Click on "Student Homepage".

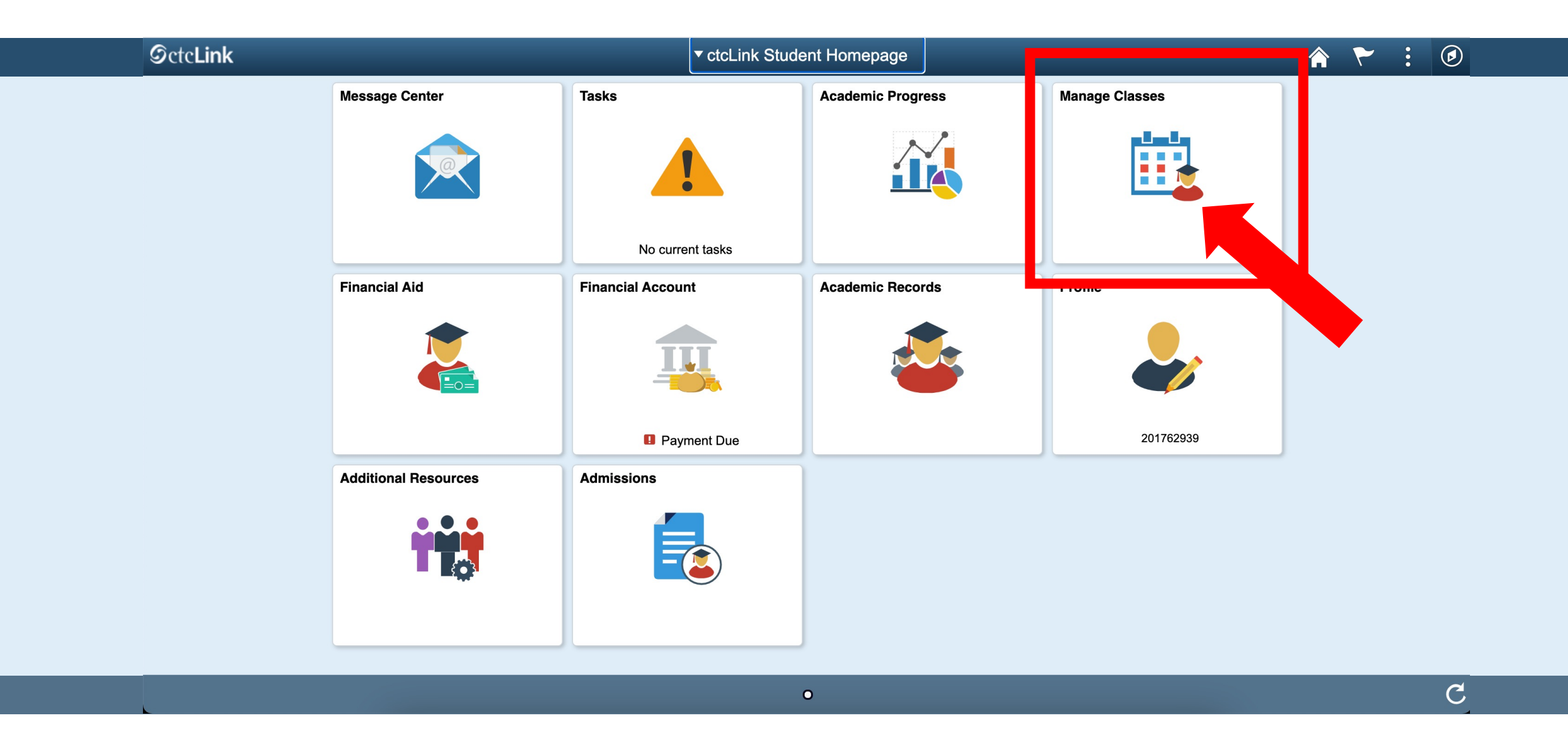

## Step 6: Click on the Manage Classes tile.

| CtcLink Student Homepage  |                                                         | Select a Value | 4 |
|---------------------------|---------------------------------------------------------|----------------|---|
| View My Classes           | WINTER 2021<br>Continuing Education                     |                |   |
| View My Exam Schedule     | South Seattle College                                   |                |   |
| Enrollment Dates          | SPRING 2021<br>Academic Career                          |                |   |
| Q Class Search and Enroll | South Seattle College                                   |                |   |
| Enroll by My Requirements | WINTER 2021<br>Academic Career<br>North Seattle College |                |   |
| Y Shopping Cart           |                                                         |                |   |
| Drop Classes              |                                                         |                |   |
| Update Classes            |                                                         |                |   |

**Step 7:** View My Classes is the default page in Manage Classes. Select the Term/College combination you want to view.

| < ctcLink Student Homepage                              | View My Classes                   |                       |                         |                                                       |                         |     |  |   |  |
|---------------------------------------------------------|-----------------------------------|-----------------------|-------------------------|-------------------------------------------------------|-------------------------|-----|--|---|--|
| SPRING 2021<br>Academic Career<br>South Seattle College |                                   |                       |                         |                                                       |                         |     |  |   |  |
| View My Classes                                         | By Class By Date                  |                       |                         |                                                       |                         |     |  |   |  |
|                                                         |                                   | Show Enrolled Classes | Show Waitlis            | sted Classes                                          | Show Dropped Classes    |     |  |   |  |
| View My Exam Schedule                                   | Printable Page                    |                       |                         |                                                       |                         |     |  |   |  |
| Enrollment Dates                                        | MATH& 107 Math                    | n In Society          |                         |                                                       |                         |     |  |   |  |
| Q Class Search and Enroll                               | ✓ PHIL 110 Intro To Social Ethics |                       |                         |                                                       |                         |     |  |   |  |
| Enroll by My Requirements                               |                                   | Units Grading Basis   | Grade Acader            | nic Program                                           | Requirement Designation |     |  |   |  |
| Shopping Cart                                           | Enrolled                          | 5.00 Graded           | Acaden                  | nic                                                   |                         |     |  |   |  |
| Drop Classes                                            | Class                             |                       | Start/End Dates         | Days and Times                                        | Room                    |     |  |   |  |
| Update Classes                                          | LEC - Section D1 -                | Class Nbr 11998       | 01/04/2021 - 03/24/2021 | Days: To be AnnouncedNS - ArranTimes: To be Announced |                         | ARR |  | > |  |
|                                                         | Enrollment D                      | eadlines              |                         |                                                       |                         |     |  |   |  |

**Step 8:** Select the classes you want to see: **Enrolled**, **Waitlisted**, or **Dropped**. Then, click on each class to view more details.

| ▶ | MATH& 107 Mat      | h In Society        |                   |            |                                               |          |                     |   |
|---|--------------------|---------------------|-------------------|------------|-----------------------------------------------|----------|---------------------|---|
| • | PHIL 110 Intro To  | o Social Ethics     |                   |            |                                               |          |                     |   |
| - | Status             | Units Grading Basis | Grade             | Academic I | Program                                       |          | ement Designation   |   |
|   | Enrolled           | 5.00 Graded         |                   | Academic   |                                               |          |                     |   |
| Γ | Class              |                     | Start/End Dates   |            | Days and Times                                |          | Room                |   |
|   | LEC - Section D1 - | - Class Nbr 11998   | 01/04/2021 - 03/2 | 24/2021    | Days: To be Announce<br>Times: To be Announce | ed<br>ed | NS - Arranged - ARR | > |
| L | Enrollment D       | Deadlines           |                   |            |                                               |          |                     |   |

|          |                   |                  | Class Information      | n             |             | ×                       | : |
|----------|-------------------|------------------|------------------------|---------------|-------------|-------------------------|---|
| Class De | etails Mee        | ting Information | Enrollment Information | Class Availab | ility Te    | extbook/Other Materials |   |
|          |                   |                  |                        |               |             |                         |   |
| LEC - S  | ection V2 - Class | s Nbr 9658       |                        |               |             | Status : Open           |   |
| Units    | Grading           | Instruction Mo   | ode Lo                 | ocation       | Campus      |                         |   |
| 5.00     | Graded            | Optional - F2F   | or OL O                | nline         | Main Campus |                         |   |
|          |                   |                  |                        |               |             |                         |   |
|          |                   |                  |                        |               |             |                         |   |
|          |                   |                  |                        |               |             |                         |   |
|          |                   |                  |                        |               |             |                         |   |

**Step 9:** Click on the class to view more details: Class Details, Meeting Information, Enrollment Information, Class Availability, and Textbook/Other Materials.